## Udskrivningskonference via Teams

| Trin                                                                                       | Forklaring                                                                                                    | Noter |
|--------------------------------------------------------------------------------------------|----------------------------------------------------------------------------------------------------|-------|
| Besvarelse af PFP ved<br>aftale om<br>udskrivningskonference<br>(Ekstern Kommunikation)    | Forslag til et skriv i PFP:<br>Udskrivningskonference via Teams d. 1/12 2021 kl. 10.00. I bedes indkalde Visitator And Andersen til et Teamsmøde<br>på mail: <u>and.andersen@hjoerring.dk</u>                                                                                                    |       |
| Vejledning til afdelingen<br>omkring oprettelse af<br>Teamsmøde<br>(Ekstern kommunikation) | <ul> <li>Dette gøres ved oprettelsen af udskrivningskonferencen.</li> <li>Der skal tages telefonisk kontakt til afdelingen efter at der er besvaret PFP, om de har styr på deres arbejdsgang.</li> <li>Hvis de ikke selv har en arbejdsgang, vejledes således: <ul> <li>De skal starte en computer</li> <li>De skal starte Teams – hvis de ikke har det som ikon, kan de skrive "Teams" nederst i venstre hjørne og klik herefter på ikonet.</li> <li>De skal oprette et Teamsmøde, enten via Teams (kalender i menuen til venstre) eller Outlook (Husk at klikke på Teamsmøde).</li> <li>De skal gå ind i Outlook i mødet og aflæse ID nummeret som de skal anvende når de logger ind på skærmen den efterfølgende dag. Se nedenunder.</li> </ul> </li> </ul> |       |
| Opstart af Teamsmøde<br>(Sygehusvisitator)                                                 | Vi tilgår mødet som vanligt.<br>Hvis de ikke ved hvordan de tilgår mødes vejledes de i:<br>- De skal klikke på ikonet som vist på billedet.<br>- De skal indtaste ID. nummeret som ses i mødet i deres<br>kalender:<br>Hvis de ikke kan finde<br>det, kan det ligeledes<br>ses i vores<br>kalenderindkaldelse.<br>Microsoft Teams-møde<br>Deltag på din computer eller mobilapp<br>Klik her for at deltage i mødet<br>Deltag med en videomøde-enhed<br>m@m.webex.com<br>Videomøde-id 126 268 207 6<br>Alternate VTC-instruktioner<br>Få mere at vide   Mødeindstillinger                                                                                                    |       |